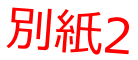

# 手順1-1

#### Microsoft Edgeを立ち上げ、画面右上の「…」アイコンから 「設定」をクリックします。

|   |                       |         |           |      | _                        | o        | × |
|---|-----------------------|---------|-----------|------|--------------------------|----------|---|
|   |                       | τœ      | €2        | Ē    | $\underline{\downarrow}$ |          |   |
|   |                       | 新しいタフ   | Ţ         |      |                          | Ctrl+1   |   |
|   |                       | 新しいウィ   | マドウ       |      |                          | Ctrl+N   |   |
|   | Ę                     | 新しい In  | Private ウ | ィンドウ | Ctrl+                    | -Shift+N |   |
|   |                       | ズーム     |           | —    | 100%                     | +        | 2 |
|   | ເ∕≡                   | お気に入    | 9         |      | Ctrl+                    | +Shift+C |   |
|   | Ð                     | コレクショ   | ン         |      | Ctrl                     | +Shift+\ | · |
|   | Ð                     | 履歴      |           |      |                          | Ctrl+H   |   |
|   | $\overline{\uparrow}$ | ダウンロー   | ۴         |      |                          | Ctrl+.   |   |
|   | B                     | アプリ     |           |      |                          |          | > |
|   | 3                     | 拡張機能    | 8         |      |                          |          | _ |
|   | Ø                     | 印刷      |           |      |                          | Ctrl+F   |   |
|   | Ŷ                     | Web キャ  | プチャ       |      | Ctrl                     | +Shift+S | ; |
|   | Ē                     | 共有      |           |      |                          |          | _ |
|   | ඨ                     | ページ内の   | の検索       |      |                          | Ctrl+F   |   |
|   | A»                    | 音声で読    | み上げる      |      | Ctrl+                    | -Shift+L |   |
| - |                       | その他の    | ツール       |      |                          |          | > |
|   | \$3                   | 設定      |           |      |                          |          |   |
|   | Ø                     | NULL    | 4-57.90   | /    |                          |          | > |
|   |                       | Microso | ft Edge を | 閉じる  |                          |          |   |

# 手順1-2

「設定」内の「プライバシー、検索、サービス」をクリックします。

| 設定                                                                                   | セキュリティ                                                                                     |
|--------------------------------------------------------------------------------------|--------------------------------------------------------------------------------------------|
| <ul><li>Q. 設定の検索</li><li> ③ プロファイル</li></ul>                                         | Microsoft Edge のセキュリティ設定を管理                                                                |
| 👌 プライバシー、検索、サービス                                                                     | 証明書の管理<br>HTTPS/SSLの証明書と設定を管理します                                                           |
| <ul> <li>① 外観</li> <li>□ [スタート]、[ホーム]、および [新規] タブ</li> <li>○ 共有、コピーして貼り付け</li> </ul> | Microsoft Defender SmartScreen<br>Microsoft Defender SmartScreen を使って悪意のあるサイトやダウンロードから保護する |

# 手順1-3

「セキュリティ」内の「証明書の管理」をクリックします。

| 設定                         | セキュリティ                                                   |   |
|----------------------------|----------------------------------------------------------|---|
| Q 設定の検索                    | Microsoft Edge のセキュリティ設定を管理                              |   |
| ③ プロファイル                   |                                                          |   |
| 🖞 プライバシー、検索、サービス           |                                                          | Ø |
| ④ 外観                       | HTTPS/SSL U此为音と認定を管理しより                                  |   |
| 🖾 [スタート]、[ホーム]、および [新規] タブ | Microsoft Defender SmartScreen                           |   |
| 12 共有、コピーして貼り付け            | Microsoft Defender SmartScreen を使って悪意のあるサイトやダウンロードから保護する |   |

# 手順1-4

「信頼されたルート証明機関」の中に「DigiCert Global Root G2」があることを確認し完了です。 「DigiCert Global Root G2」がない場合は、次頁以降のインストール手順を実施してください。

| 証明書                     |                                  |                  |                                         |        |       |              | ×   |
|-------------------------|----------------------------------|------------------|-----------------------------------------|--------|-------|--------------|-----|
| 目的(N): <3               | すべて>                             |                  |                                         |        |       |              | ~   |
| 個人 ほかの人 中間証明            | 明機関(信頼され                         | たルート証明機関         | 信頼された発                                  | 行元     | 信頼さ   | れない発行元       | ;   |
| 発行先                     |                                  | 発行者              |                                         | 有効期    | 限     | フレンドリ名       | ^   |
| 🔄 DigiCert Assured ID R | oot CA                           | DigiCert Assure  | d ID Root                               | 2031/1 | 1/10  | <なし>         |     |
| 🔄 DigiCert Assured ID R | oot CA                           | DigiCert Assure  | d ID Root                               | 2031/1 | 1/10  | DigiCert     |     |
| DigiCert Global Root    | CA                               | DigiCert Global  | Root CA                                 | 2031/1 | 1/10  | DigiCert     |     |
| 🔄 DigiCert Global Root  | G2                               | DigiCert Global  | Root G2                                 | 2038/0 | 01/15 | DigiCert Glo |     |
| En DigiCert High Assura | ICE EV ROOL CA                   | DigiCert High A  | ssurance                                | 2031/1 | 1/10  | - au         | _   |
| 🔄 DigiCert High Assura  | nce EV Root CA                   | DigiCert High A  | ssurance                                | 2031/1 | 1/10  | DigiCert     |     |
| 🔄 DigiCert Trusted Root | G4                               | DigiCert Trustee | l Root G4                               | 2038/0 | )1/15 | DigiCert Tru |     |
| 🔄 FineArt Technology C  | o., Ltd. 2                       | FineArt Technol  | logy Co.,                               | 2062/0 | )5/07 | <なし>         |     |
| ERVTERMINIAL OF Dev     | ans co in                        | ERYTERMINIALO    | 1 Devanc                                | 2020/0 | 16/20 | 2#1 S        | ×   |
|                         |                                  |                  |                                         |        |       | _            |     |
| インポート(I) エクスポー          | <b>Ի(E)</b> 削階                   | ≷(R)             |                                         |        |       | 詳細設定         | (A) |
| 証明書の目的                  |                                  |                  |                                         |        |       |              |     |
| クライアント認証 コード異名          | マイメールの保護                         | サーバー認証 タイム       | フタンプ                                    |        |       |              |     |
|                         | €J <i>Λ Ν</i> ΦΜα <del>ς</del> , | 9 7              | (,,,,,,,,,,,,,,,,,,,,,,,,,,,,,,,,,,,,,, |        |       | 表示(V)        |     |
|                         |                                  |                  |                                         |        |       | 閉じる          | (C) |

# 手順2-1

インターネットに接続可能なPCから以下のサイトへアクセスし、該当するルート証明書の Downloadリンクをクリックしてファイルをダウンロードします。(ダウンロード後の保存場所は任意)

DigiCert社サイト URL <u>https://www.digicert.com/digicert-root-certificates.htm#roots</u> ※動作環境 Microsoft Edge 若しくは、Google Chrome

「Root Certificates」の中から下記ルート証明書のダウンロードをお願いいたします。

• DigiCert Global Root G2 (Serial #: 03:3A:F1:E6:A7:11:A9:A0:BB:28:64:B1:1D:09:FA:E5)

| digicert     | ø                       | TLS/SSL                                | PKI                  | loT                                               | Solutions                                                                                                    | About                                                                                 | Support                                                                                                    |           | S |
|--------------|-------------------------|----------------------------------------|----------------------|---------------------------------------------------|----------------------------------------------------------------------------------------------------|---------------------------------------------------------------------------------------|----------------------------------------------------------------------------------------------------|-----------|---|
| Root<br>Othe | t Certific<br>er root c | ates<br>certificates                   |                      |                                                   |                                                                                                    |                                                                                       |                                                                                                    |           |   |
|              | Digi(<br>Download I     | Cert Global Root C<br>PEM   Download D | <b>32</b><br>DER/CRT | Valid ur<br>Serial #<br>SHA1 F<br>SHA25<br>Demo S | ntil: 15/Jan/2038<br>f: 03:34:F1:E6:A7:11:49:<br>Fingerprint: DF:30:24:1<br>6 Fingerprint: 0B:30:<br>Sites for Root: Activ | 40:88:28:64:81:1D:0<br>F9:8F:D6:66:76:18:2<br>C8:87:60:31:E5:E0:1<br>ve Certificate e | 09:FA:E5<br>36:80:73:FE:06:D1:0C:8D:4F:82:A4<br>13:8F:8D:D3:9A:23:F9:DE:47:FF:C3:5E:43:C1:14:40:EA:27:D4:6A:54<br>xpired revoked | A:B1:CB:5 | F |

#### 手順2-2

手順1でダウンロードしたルート証明書を運用端末PCへ移動し保存します。 運用端末PCに保存したファイルをダブルクリックすると「証明書」画面が開きますので、 「全般」タブをクリックし、画面下にある「証明書のインストール」をクリックします。

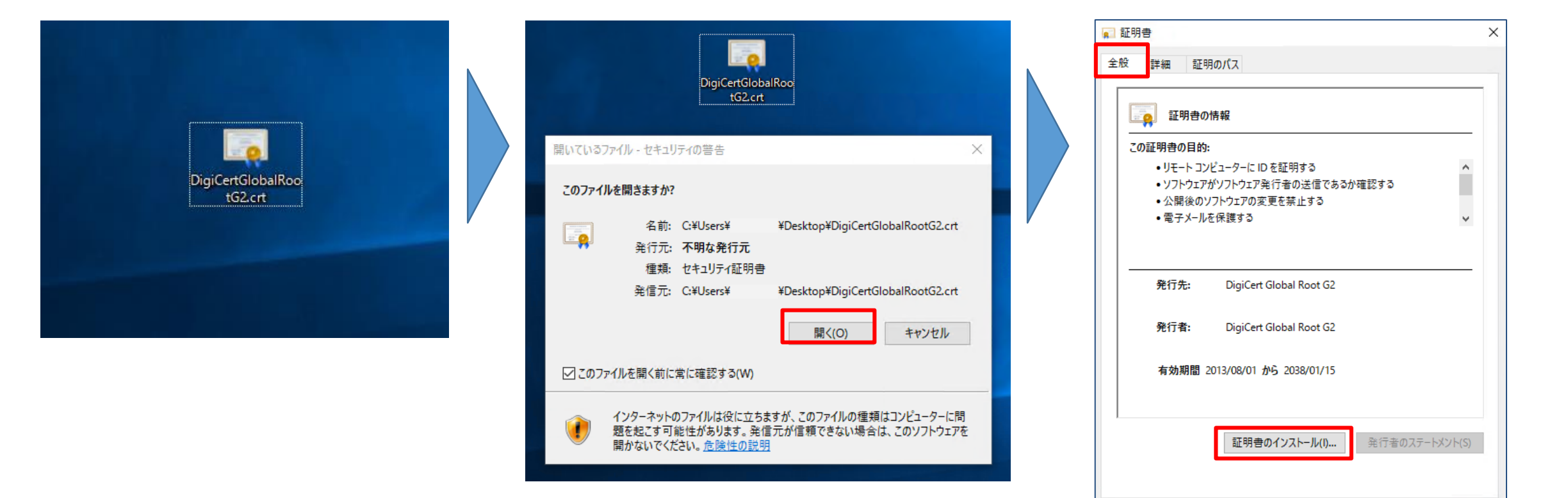

DigiCert社 ルート証明書 インストール手順

「証明書のインポートウィザード」が立ち上がったら「次へ」をクリックします。

| ←   髪 証明書のインポート ウィザード                                                                                                    | ×                                                                                                    |
|----------------------------------------------------------------------------------------------------|----------------------------------------------------------------------------------------------------|
| 証明書のインポート ウィザードの開始                                                                                                    |                                                                                                    |
| このウィザードでは、証明書、証明書信頼リスト、および証明書失効リストをディスクから証明書ストアにコピー<br>します。<br>証明機関によって発行された証明書は、ユーザー ID を確認し、データを保護したり、またはセキュリティで保護<br>されたネットワーク接続を提供するための情報を含んでいます。証明書ストアは、証明書が保管されるシステ<br>ム上の領域です。 | Windows Server 2008まではこの選択画面が出ない<br>それぞれ選択した場合の動きは以下<br>現在のユーザー:現在のユーザーでのみ利用できるようにインストールする<br>ローカルコンピューター:インストールしようとしているユーザー以外のユーザーも含めた |
| <ul> <li>保存場所</li> <li>● 現在のユーザー(C)</li> <li>○ ローカル コンピューター(L)</li> <li>結石するには、じかん) をクリックレマイださい。</li> </ul>                                                                           | ローカル コンビューター全体 ご利用 ごさるようにインストール ※官理者権限か必要                                                                                               |
|                                                                                                    |                                                                                                    |

DigiCert社 ルート証明書 インストール手順

「証明書の種類に基づいて、自動的に証明書ストアを選択する(U)」を選択し、「次へ」をクリックします。

| ÷ | ☞ 証明書のインポート ウィザード                              | × |
|---|------------------------------------------------|---|
|   | 証明書ストア 証明書ストアは、証明書が保管されるシステム上の領域です。            |   |
|   | Windows に証明書ストアを自動的に選択させるか、証明書の場所を指定することができます。 |   |
|   | ● 証明書の種類に基づいて、自動的に証明書ストアを選択する(U)               |   |
|   | ○ 証明書をすべて次のストアに配置する(P)                         |   |
|   | 証明書ストア:                                        |   |
|   | 参照(R)                                          |   |
|   |                                                |   |
|   |                                                |   |
|   |                                                |   |
|   |                                                |   |
|   |                                                |   |
|   |                                                |   |
|   |                                                |   |
|   |                                                |   |
|   | 次へ(N) キャンセ                                     | ŀ |

DigiCert社 ルート証明書 インストール手順

証明書のインポートウィザードの完了が表示されたら、「完了」をクリックします。

| ÷ 🐙 i | 証明書のインポート ウィザード                                               | × |
|-------|---------------------------------------------------------------|---|
|       | 証明書のインポート ウィザードの完了                                            |   |
|       | [完了] をクリックすると、証明書がインポートされます。                                  |   |
|       | 次の設定が指定されました:                                                 |   |
|       | 選択された証明書ストア         ウィザードで自動的に決定されます           内容         証明書 |   |
|       |                                                               |   |
|       |                                                               |   |
|       |                                                               |   |
|       |                                                               |   |
|       |                                                               |   |
|       |                                                               |   |
|       |                                                               |   |
|       |                                                               |   |
|       | 完了(F) キャンセル                                                   |   |

### 手順2-6

「正しくインポートされました」と表示されたら、「OK」をクリックします。 ※本対応は、1台のPCで複数ANSERサービス運用端末をご利用の場合でも、PCに対して1回の対応で完了となります。

| ▶ 証明書                                                 | $\times$ |
|-------------------------------------------------------|----------|
| 全般 詳細 証明のパス                                           |          |
| 正明書の情報                                                |          |
| <b>この証明書の目的:</b><br>・すべての発行ポリシー<br>・すべてのアプリケーション ポリシー |          |
| 発行先: DigiCert Global Root G2                          |          |
| 発行者: DigiCert Global Root G2                          |          |
| 有効期間 2013/08/01 から 2038/01/15                         |          |
| 証明書のインストール(I) 発行者のステートメント(S)                          |          |
| 証明書のインポートウィザード ×                                      |          |
| j 正しくインポートされました。                                      |          |
| ОК                                                    |          |

DigiCert社 ルート証明書 インストール手順

#### Microsoft Edgeを立ち上げ、画面右上の「…」アイコンから 「設定」をクリックします。

|   |                       |          |           |      | -                        |          | × |
|---|-----------------------|----------|-----------|------|--------------------------|----------|---|
|   |                       | τô       | ל€        | Ē    | $\underline{\downarrow}$ |          |   |
|   |                       | 新しいタフ    | Ţ         |      |                          | Ctrl+1   |   |
|   |                       | 新しいウィ    | ンドウ       |      |                          | Ctrl+N   |   |
|   | Ę                     | 新しい In   | Private ウ | ィンドウ | Ctrl+                    | -Shift+N |   |
|   |                       | ズーム      |           | _    | 100%                     | +        | 2 |
|   | ึ่≲                   | お気に入り    | 9         |      | Ctrl+                    | +Shift+O |   |
|   | Ð                     | コレクショ    | ン         |      | Ctrl                     | +Shift+Y |   |
|   | Ð                     | 履歴       |           |      |                          | Ctrl+H   |   |
|   | $\overline{\uparrow}$ | ダウンロー    | ۴         |      |                          | Ctrl+J   |   |
|   | B                     | アプリ      |           |      |                          |          | > |
|   | 3                     | 拡張機能     | 20        |      |                          |          |   |
|   | Ø                     | 印刷       |           |      |                          | Ctrl+P   |   |
|   | Ŷ                     | Web キャ   | プチャ       |      | Ctrl                     | +Shift+S |   |
|   | ė                     | 共有       |           |      |                          |          |   |
|   | ධ්                    | ページ内の    | D検索       |      |                          | Ctrl+F   |   |
|   | A»                    | 音声で読     | み上げる      |      | Ctrl+                    | -Shift+U |   |
| - |                       | その他の     | ソール       |      |                          |          | > |
|   | 3                     | 設定       |           |      |                          |          |   |
|   | Ø                     | NJUJEJ   | 4-トハック    |      |                          |          | > |
|   |                       | Microsof | ft Edge を | 閉じる  |                          |          |   |

DigiCert社 ルート証明書 インストール手順

「設定」内の「プライバシー、検索、サービス」をクリックします。

| 設定                                                                                   | セキュリティ                                                                                     |
|--------------------------------------------------------------------------------------|--------------------------------------------------------------------------------------------|
| Q 設定の検索                                                                              | Microsoft Edge のセキュリティ設定を管理                                                                |
| □ プライバシー、検索、サービス                                                                     | <b>証明書の管理</b><br>HTTPS/SSLの証明書と設定を管理します                                                    |
| <ul> <li>① 外観</li> <li>□ [スタート]、[ホーム]、および [新規] タブ</li> <li>□ 共有、コピーして貼り付け</li> </ul> | Microsoft Defender SmartScreen<br>Microsoft Defender SmartScreen を使って悪意のあるサイトやダウンロードから保護する |

# 手順2-9

「セキュリティ」内の「証明書の管理」をクリックします。

| 設定                         | セキュリティ                                                   |   |
|----------------------------|----------------------------------------------------------|---|
| Q. 設定の検索                   | Cコエジノイ<br>Microsoft Edge のセキュリティ設定を管理                    |   |
| ③ プロファイル                   | Microsoft Edge のビュュクティa次定を管理                             |   |
| 👌 プライバシー、検索、サービス           |                                                          | Ø |
| ◇ 外観                       | HTTPS/SSL U此时日C款定在自注L&9                                  |   |
| 🔄 [スタート]、[ホーム]、および [新規] タブ | Microsoft Defender SmartScreen                           |   |
| ◎ 共有、コピーして貼り付け             | Microsoft Defender SmartScreen を使って悪意のあるサイトやタウンロードから保護する |   |

### 手順2-10

「信頼されたルート証明機関」の中に「DigiCert Global Root G2」があることを確認し完了です。

| 証明書                                                                                                    |                                                                                                    |                                                                    | ×                                                      |
|----------------------------------------------------------------------------------------------------|----------------------------------------------------------------------------------------------------|--------------------------------------------------------------------|--------------------------------------------------------|
| 目的(N): <すべて>                                                                                                    |                                                                                                    |                                                                    | ~                                                      |
| 個人 ほかの人 中間証明機関 信頼され                                                                                                    | たルート証明機関 信頼された系                                                                                                    | き行元 信頼さ                                                            | されない発行元                                                |
| 発行先<br>同DigiCert Accured ID Poot CA                                                                                                    | 発行者<br>DigiCert Assured ID Root                                                                                                    | 有効期限<br>2021/11/10                                                 | フレンドリ名 ^                                               |
| DigiCert Assured ID Root CA                                                                                                    | DigiCert Assured ID Root<br>DigiCert Global Root CA                                                                                | 2031/11/10<br>2031/11/10                                           | DigiCert<br>DigiCert                                   |
| 🙀 DigiCert Global Root G2                                                                                                    | DigiCert Global Root G2                                                                                                    | 2038/01/15                                                         | DigiCert Glo                                           |
| DigiCert High Assurance EV Root CA<br>DigiCert High Assurance EV Root CA<br>DigiCert Trusted Root G4<br>FineArt Technology Co., Ltd. 2 | DigiCert High Assurance<br>DigiCert High Assurance<br>DigiCert Trusted Root G4<br>FineArt Technology Co.,<br>ERYTERMINALOI Devence | 2031/11/10<br>2031/11/10<br>2038/01/15<br>2062/05/07<br>3020/06/20 | <abr></abr> bigiCert<br>DigiCert Tru< <abr></abr> <なし> |
| <b>インポート(I) エクスポート(E)</b> 削除(R)                                                                                                    |                                                                                                    |                                                                    | 詳細設定(A)                                                |
|                                                                                                    |                                                                                                    |                                                                    |                                                        |
| ソフィアノア記 皿, コード者治, 電子メールの体践, リーハー認証, クイム 人グノノ                                                                                           |                                                                                                    |                                                                    | 表示(V)                                                  |
|                                                                                                    |                                                                                                    |                                                                    | 閉じる(C)                                                 |